- 1. เข้าสู่ระบบ gmail.com โดยใช้บัญชี้ผู้ใช้ของ @go.buu.ac.th ตัวอย่างเช่น 60XXXXX@go.buu.ac.th
- 2. ด้นหาอีเมลที่มีหัวข้อ Burapha University Computer Center Microsoft Imagine Premium

🗌 🔆 Burapha University - Com. Your school created a Microsoft Imagine WebStore account for you - \*\* This is an automated message -- please do not reply as you 11:24

3. ทำการลงทะเบียนเพื่อยืนยันตัวตน โดยกดที่ Click here to complete your registration ดังรูป

| Microsoft Imagine X                                                                                                    |  |  |  |  |  |  |
|----------------------------------------------------------------------------------------------------|--|--|--|--|--|--|
|                                                                                                    |  |  |  |  |  |  |
| Hello and Welcome to the Microsoft Imagine WebStore!                                                                                                    |  |  |  |  |  |  |
| Your school has created an account for you on the Burapha University - Computer Center - Microsoft Imagine Premium WebStore.                                                            |  |  |  |  |  |  |
| This WebStore is a benefit your school offers to students through a subscription with the Microsoft Imagine program, which allows you to download Microsoft software at no cost to you. |  |  |  |  |  |  |
| To access the WebStore, please complete the registration of your account. Once you have chosen a password for your new account, you may sign in and begin downloading software.         |  |  |  |  |  |  |
| Click here to complete your registration                                                                                                    |  |  |  |  |  |  |
| If you are redirected school's internal sign in page, please use the credentials provided by your school.                                                                               |  |  |  |  |  |  |
| กระการีตะแกะและคะเสียง เกิด เราการรักการ Register                                                                                                    |  |  |  |  |  |  |
| Account Registration                                                                                                    |  |  |  |  |  |  |
|                                                                                                    |  |  |  |  |  |  |

| irst Name*                                     | Last Name*                                                                                |  |  |  |
|------------------------------------------------|-------------------------------------------------------------------------------------------|--|--|--|
|                                                |                                                                                           |  |  |  |
| Jsername*                                      | Email Address*                                                                            |  |  |  |
| kanitt@go.buu.ac.th                            | kanitt@go.buu.ac.th                                                                       |  |  |  |
|                                                | Your email address will act as your username. You will use it to sign in to the WebStore. |  |  |  |
| Choose a Password*                             | Confirm Password*                                                                         |  |  |  |
|                                                |                                                                                           |  |  |  |
| Password must be at least six characters long. |                                                                                           |  |  |  |

By signing up for the Microsoft Imagine program, you are agreeing that Microsoft and its family of companies may send you program emails and a monthly student newsletter (if available) with information about Microsoft Imagine including software, services, contests and resources available to students at no cost through the Microsoft Imagine program. If you no longer wish to receive program emails for the Microsoft Imagine program, you must contact the program administrator at your school via the Help/Contact Us link to terminate your membership in the Microsoft Imagine program. Please visit the Promotional Communications Manager to set your contact preferences for other Microsoft communications. Microsoft Privacy Statement.

| STREET        | Etanol | C CAPTCHA"      |
|---------------|--------|-----------------|
| Type the text |        | Privacy & Terms |
|               |        |                 |
|               | Back   |                 |

Register

5. หากดำเนินการสำเร็จจะปรากฏดังรูป

## Microsoft Imagine X

Burapha University - Computer Center - Microsoft Imagine Premium

| Product Search               |                              |                         |                          |                                 | Q                             |  |  |  |  |  |
|------------------------------|------------------------------|-------------------------|--------------------------|---------------------------------|-------------------------------|--|--|--|--|--|
|                              | - debude -                   |                         |                          |                                 |                               |  |  |  |  |  |
| U Thank you for registering. |                              |                         |                          |                                 |                               |  |  |  |  |  |
| Popular                      |                              |                         | Microsoft                | Microsoft                       | Microsoft                     |  |  |  |  |  |
| Operating Systems            | Microsoft<br>Azure           | Windows 10<br>Microsoft | Access<br>2016<br>Office | Project<br>Professional<br>2016 | Visio<br>Professional<br>2016 |  |  |  |  |  |
| Developer Tools              |                              |                         |                          |                                 | <u>(</u> *)                   |  |  |  |  |  |
| Servers                      | Microsoft Azure for Students | Windows 10              | Access 2016              | Project 2016                    | Visio 2016                    |  |  |  |  |  |
| Applications                 |                              |                         | , 10000 2010             | 110,000 2010                    |                               |  |  |  |  |  |
| Training                     |                              | Ticrosoft               | _                        | _                               | Wednesd to                    |  |  |  |  |  |
| All                          | af numue                     | Windows Server          | How we have              | Xna (Gerre Studio 4.0           | Nom Note                      |  |  |  |  |  |
|                              | Visual Studio 2015           | Windows Server 2016     | Expression Studio 4      | XNA Game Studio 4               | Windows 8.1                   |  |  |  |  |  |

Home Help 🔇 English Hello, kanitt@go.buu.ac.th >